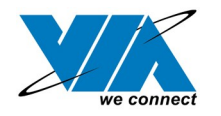

04/18/21

# VIA USB 2.0 Host Controller Driver Installation Guide (Revision 2.0) 10/30/02

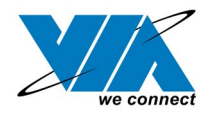

# Contents

| 1.0 System Requirement                         | P.3  |
|------------------------------------------------|------|
| 2.0 Driver Limitations                         | P.3  |
| 3.0 Driver Installation for Windows XP         | P.4  |
| 4.0 Driver Installation for Windows 2000       | P.7  |
| 5.0 Driver Installation for Windows ME/98SE/98 | P.13 |

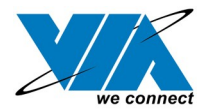

## **1.0 System Requirement**

This setup program will install the driver for VIA USB 2.0 Host Controller. Before you start to run the setup program, please make sure your computer is an IBM PC-compatible system.

This driver can be used either the following operating systems:

- Windows98
- Windows98 Second Edition.
- Windows Millennium.
- Windows 2000.
- Windows XP.

### 2.0 Driver Limitations

Known driver issues and limitations are listed in ReleaseNote.txt. Please check this file for detail.

Please visit VIA web site (http://www.via.com.tw) to get the latest driver.

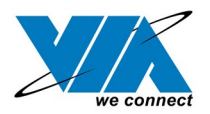

## 3.0 Driver Installation for Windows XP

- 1. Due to legal issue, Microsoft EHCI drivers for Windows XP are not included inside this package. SETUP.exe will redirect you to Microsoft Windows Update to download the drivers instead. Be sure you are connected to the internet.
- A. Select "Install USB 2.0 Host driver"

| Select Components |                                                                                                    | × |
|-------------------|----------------------------------------------------------------------------------------------------|---|
| Select components | Select one item:<br>Install USB 2.0 Host driver<br>Install VIA USB filter driver<br>Uninstall VIA USB filter driver |   |
|                   | < Back Next > Cancel                                                                                                |   |

B. Click "Yes" and setup program will help you to connect to the Windows Update web site.

| Question | ×                                                                                                    |
|----------|----------------------------------------------------------------------------------------------------|
| 2        | Please connect to http://windowsupdate.microsoft.com for undate USB 2.0 driver. Do you want to connect it now? |
|          | Yes No                                                                                                    |

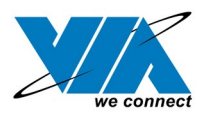

2. SETUP.exe launches Microsoft Internet Explorer and opens <u>http://windowsupdate.microsoft.com</u>. Click "Scan for updates" to get the latest updates if available.

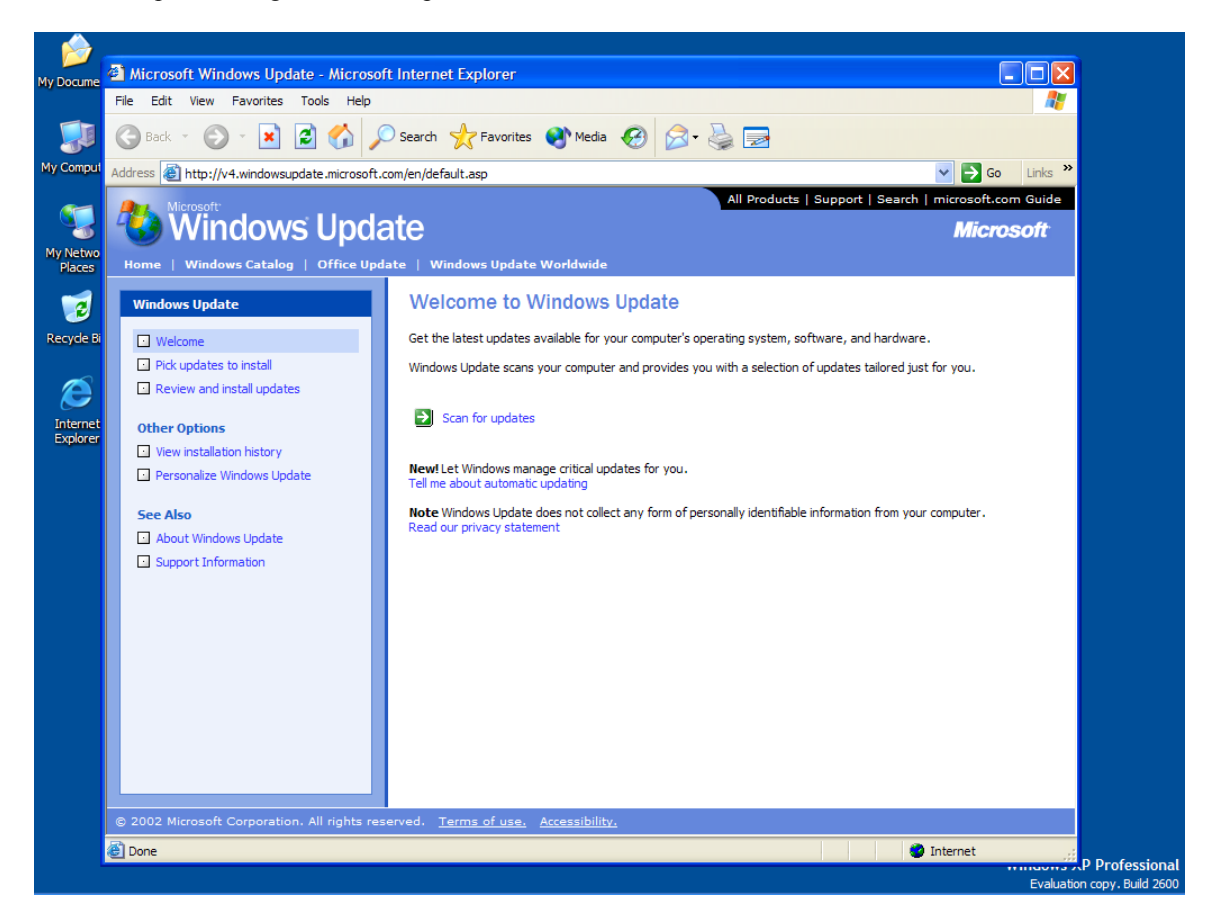

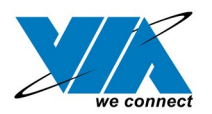

3. Microsoft Windows Update lists all available updates on the Web. We suggest you to download Windows XP Service Pack 1 because Microsoft EHCI drivers are included.

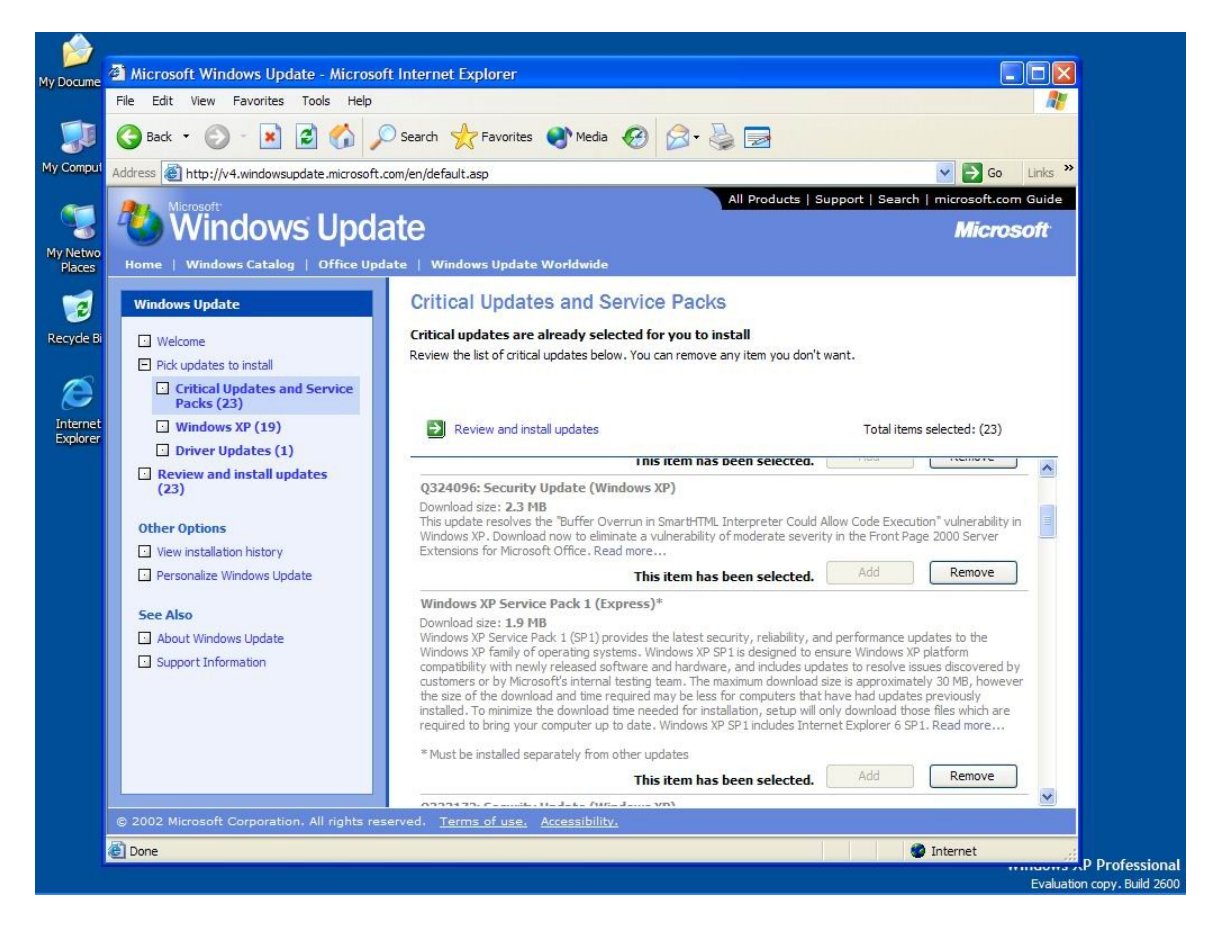

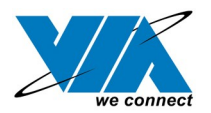

## 4.0 Driver Installation for Windows 2000

1. Please make sure VIA USB 2.0 PCI adapter card has been installed on your system correctly. Open the Device Manager and check if there is a "Universal Serial Bus (USB) Controller" in "Other devices".

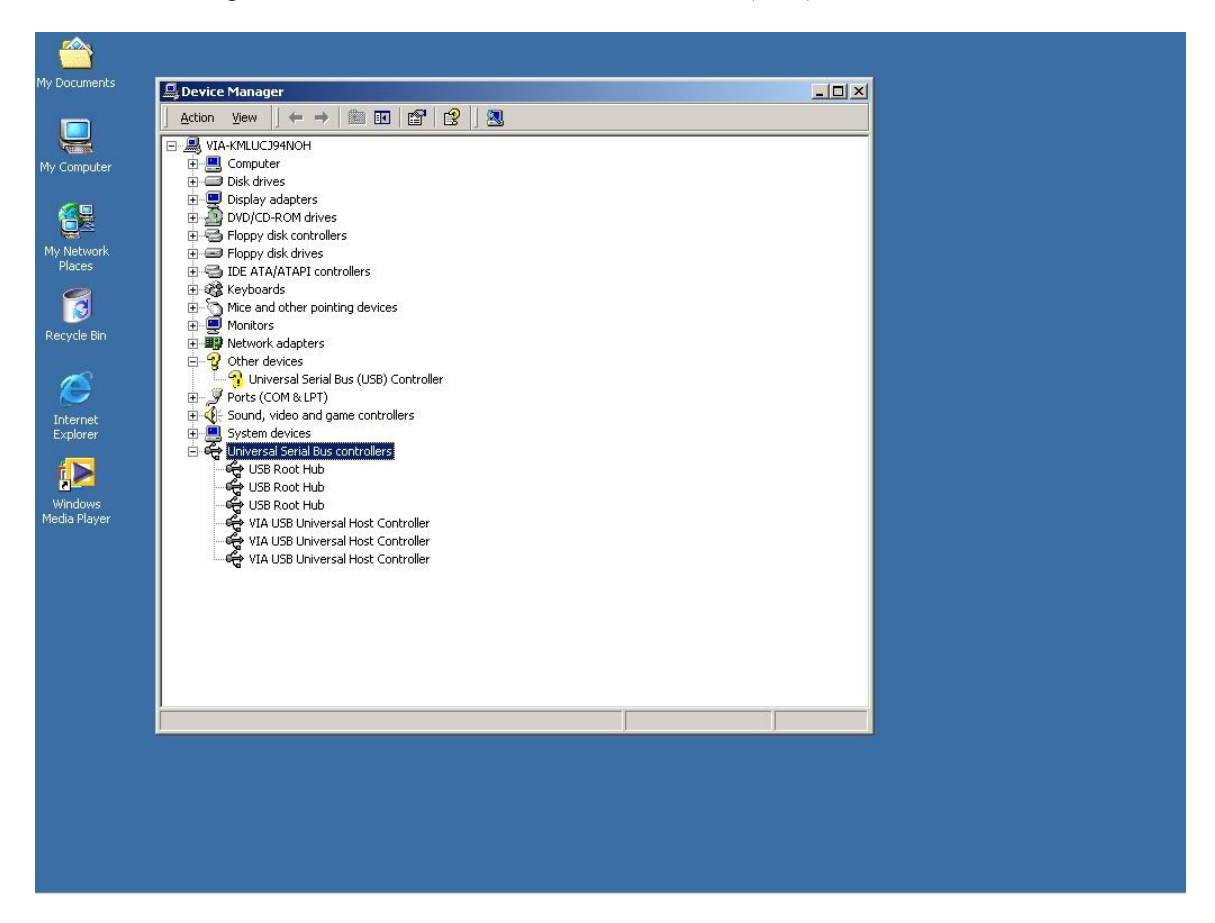

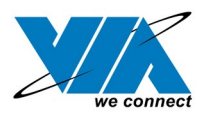

2. Insert the supplied "Windows 98/ME/Win2K/WinXP USB 2.0 Driver Installation CD" and execute the setup program by double clicking on the "SETUP.exe" file.

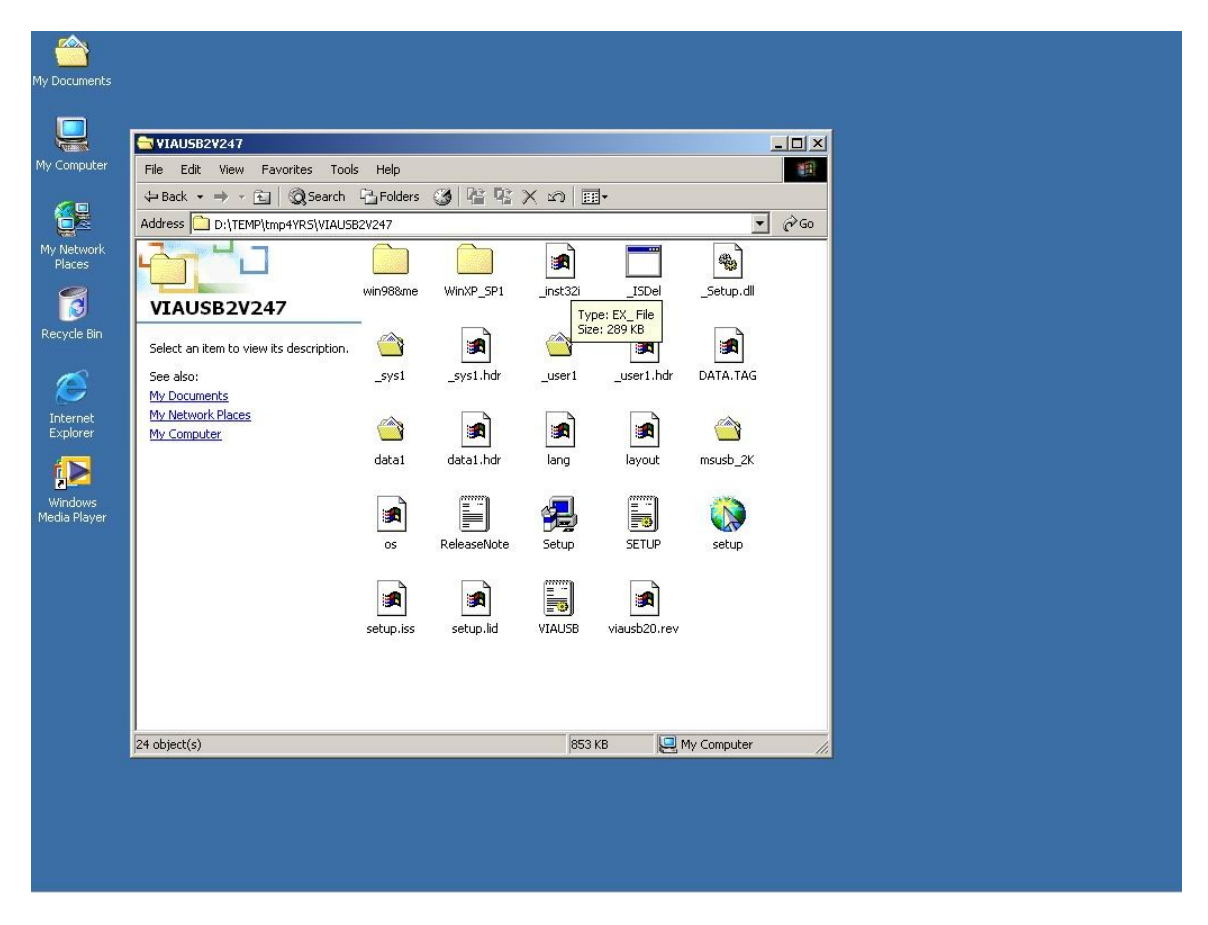

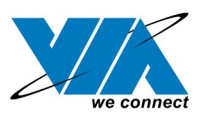

3. It's the Software License Agreement of VIA. Please read it FIRST and Press "Yes" if you want to stat the driver installation.

| My Documents<br>My Computer |                                                                                                    |          |  |
|-----------------------------|----------------------------------------------------------------------------------------------------|----------|--|
| My Network<br>Places        |                                                                                                    |          |  |
| Recycle Bin                 | Soltware LICense Agreement  Please read the following License Agreement. Press the PAGE DOWN key to the rest of the agreement.  Important-The USB 2.0 drivers contained herein in this CD-RDM are solely for use with and in conjunction with VL chipset products. Any unauthorized use other than this purpose, including, without limitation, further redshibution may infininge third parties' intellectual property rights and should not be allowed. | X<br>see |  |
|                             | Do you accept all the terms of the preceding License Agreement? If you choose No, Se                                                                                                    | stup     |  |
|                             | will close. To install %p, you must accept this agreement.                                                                                                    |          |  |
|                             | < Back Yes No                                                                                                    |          |  |
|                             |                                                                                                    |          |  |

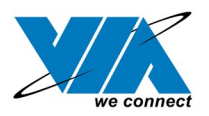

#### 4. Press "Next".

SUSB 2.0 Setup program VIA Technologies, Inc. USB 2. 0 Setup program - Version 2.47 Microsoft Driver for Win2000 (Version 5. 0.2195.5652)

|     | Welcome to the USB 2.0 Setup program Setup<br>program. This program will install USB 2.0 Setup<br>program on your computer.                                                                                |
|-----|----------------------------------------------------------------------------------------------------|
|     | It is strongly recommended that you exit all Windows programs<br>before running this Setup program.                                                                                                    |
|     | Click Cancel to quit Setup and then close any programs you<br>have running. Click Next to continue with the Setup program.                                                                                 |
|     | WARNING: This program is protected by copyright law and<br>international treaties.                                                                                                    |
| æ.9 | Unauthorized reproduction or distribution of this program, or any<br>portion of it, may result in severe civil and criminal penalties, and<br>will be prosecuted to the maximum extent possible under law. |
|     | Next > Cancel                                                                                                    |

04/18/21

- U ×

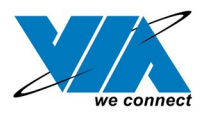

04/18/21

5. Select "Install USB Driver" and press "Next".

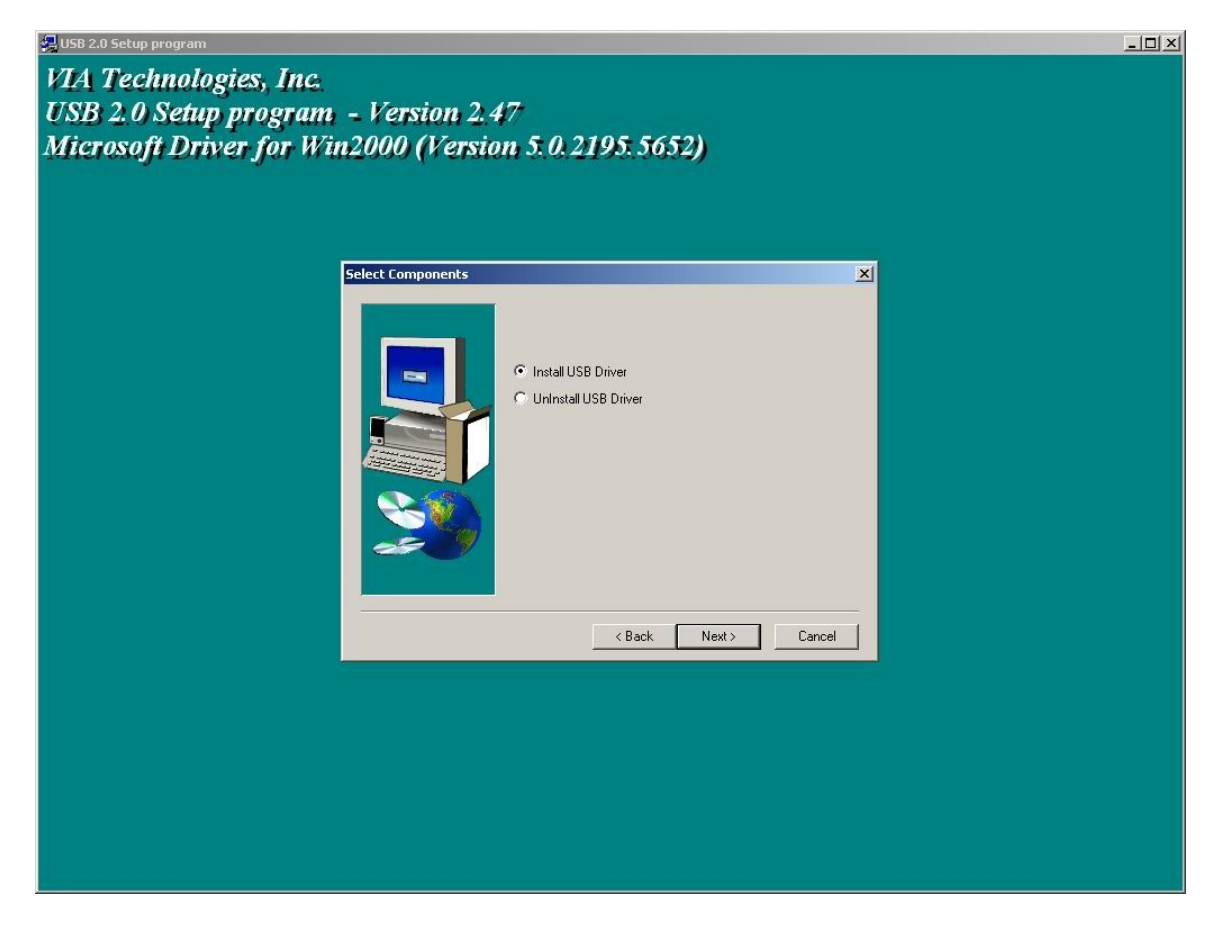

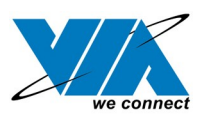

6. It's the Software License Agreement of Microsoft . Please read it FIRST and Press "Yes" if you want to continue the driver installation.

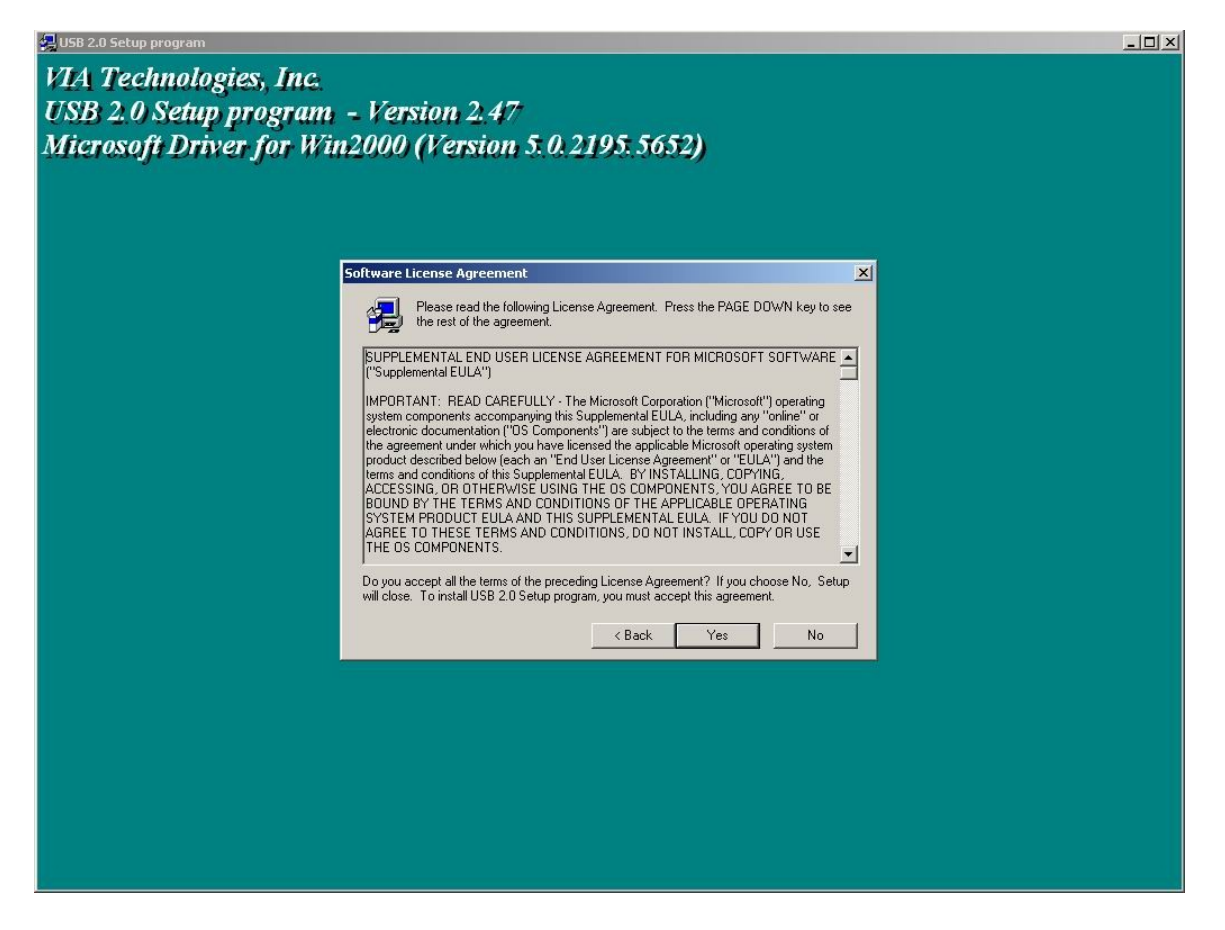

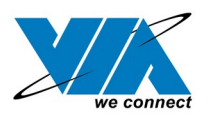

### 7. Press "OK"

| 💂 USB 2.0 Setup program                                                                                                    |  |
|----------------------------------------------------------------------------------------------------|--|
| VIA Technologies, Inc.<br>USB 2.0 Setup program - Version 2.47<br>Microsoft Driver for Win2000 (Version 5.0.2195.5652)                                                                                                    |  |
|                                                                                                    |  |
| Software License Agreement                                                                                                    |  |
| Please read the following License Agreement. Press the PAGE DOWN key to see<br>the rest of the agreement.<br>SUPPLEMENTAL END USER LICENSE AGREEMENT FOR MICROSOFT SOFTWARE<br>"Supplemental EULA"<br>IMPORTANT: READ CAREFULLY - The Microsoft Corporation ("Microsoft") operating<br>system components accompanying this Supplemental FILL & including and "online" or<br>Information<br>You are allowed to continue installing the MS USB 2.0 driver stack only after acceptance the Microsoft End User Legal<br>Agreement (EULA).<br>OK |  |
| Do you accept all the terms of the preceding License Agreement? If you choose No, Setup will close. To install USB 2.0 Setup program, you must accept this agreement.                                                                                                    |  |
|                                                                                                    |  |
|                                                                                                    |  |
|                                                                                                    |  |

04/18/21

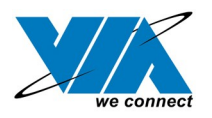

04/18/21

- IX

#### 8. Press "Print to File"

SUSB 2.0 Setup program VIA Technologies, Inc. USB 2.0 Setup program - Version 2.47 Microsoft Driver for Win2000 (Version 5.0.2195.5652)

| int End User Legal Agreement                        | ×      |
|-----------------------------------------------------|--------|
| You should Print' or 'Archive' for later reference. |        |
| < Back Next>                                        | Cancel |
|                                                     |        |
|                                                     |        |
|                                                     |        |

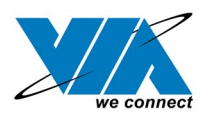

#### 9. Press "OK"

| 📮 USB 2.0 Setup program                                                                                                |
|----------------------------------------------------------------------------------------------------|
| VIA Technologies, Inc.<br>USB 2.0 Setup program - Version 2.47<br>Microsoft Driver for Win2000 (Version 5.0.2195.5652) |
|                                                                                                    |
| Print End User Legal Agreement                                                                                         |
| You should 'Print' or 'Archive' for later reference.  Print to File                                                    |
|                                                                                                    |
| Information                                                                                                    |
| The EULA TXT file had copied to C:\Program Files\VIA Technologies, Inc.\USB 2.0 Setup program                          |
| ок                                                                                                    |
|                                                                                                    |
|                                                                                                    |
|                                                                                                    |
|                                                                                                    |
|                                                                                                    |
|                                                                                                    |
|                                                                                                    |
|                                                                                                    |
|                                                                                                    |

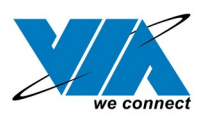

10. Press "Finish". Microsoft EHCI drivers for Windows 2000 are installed successfully. Welcome to the High-Speed USB 2.0 world.

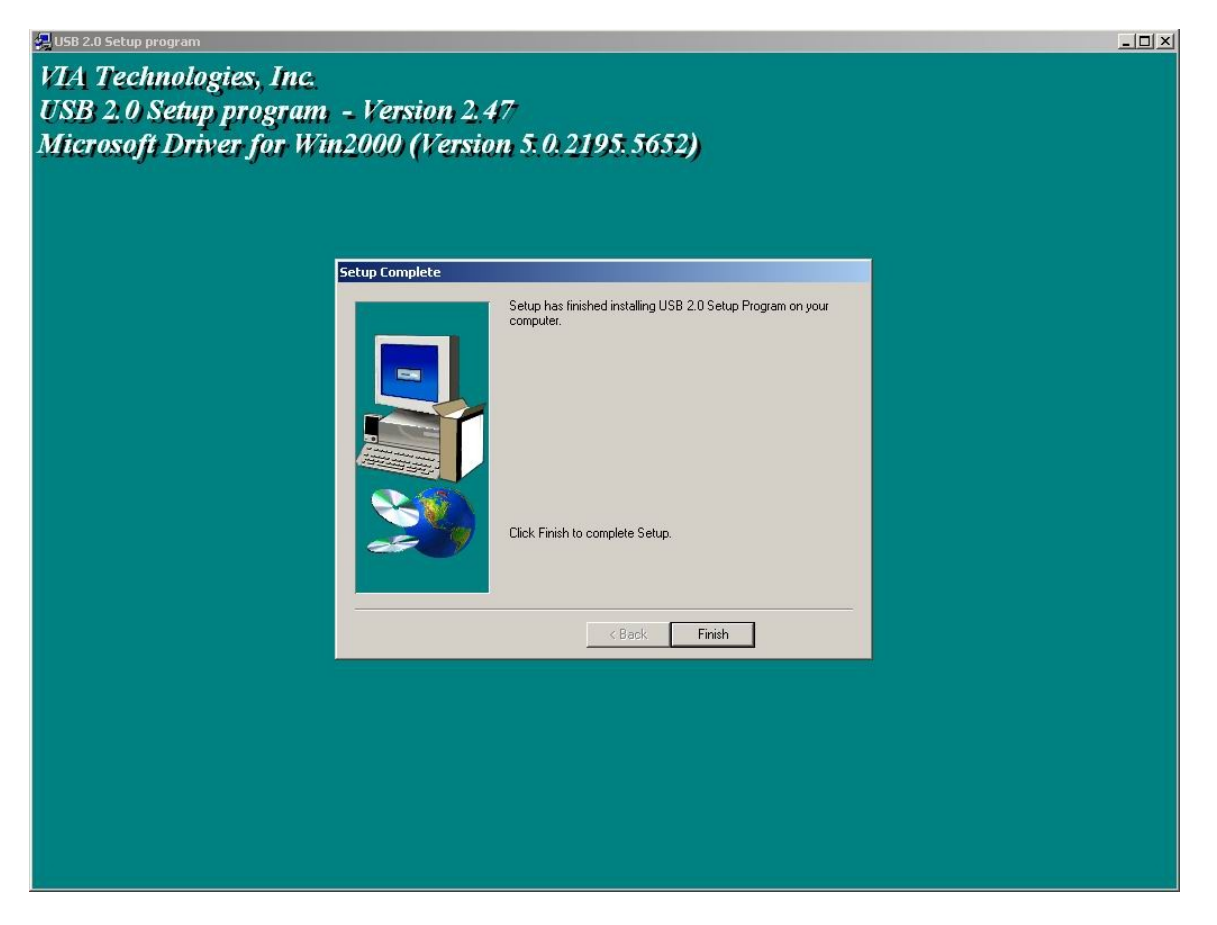

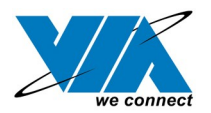

## 5.0 Driver Installation for Windows ME/98SE/98

1. Please make sure VIA USB 2.0 PCI adapter card has been installed on your system correctly. Open the Device Manager and check if there is a yellow exclamation mark on one of the "VIA Tech 3038 PCI to USB Universal Host Controller" item.

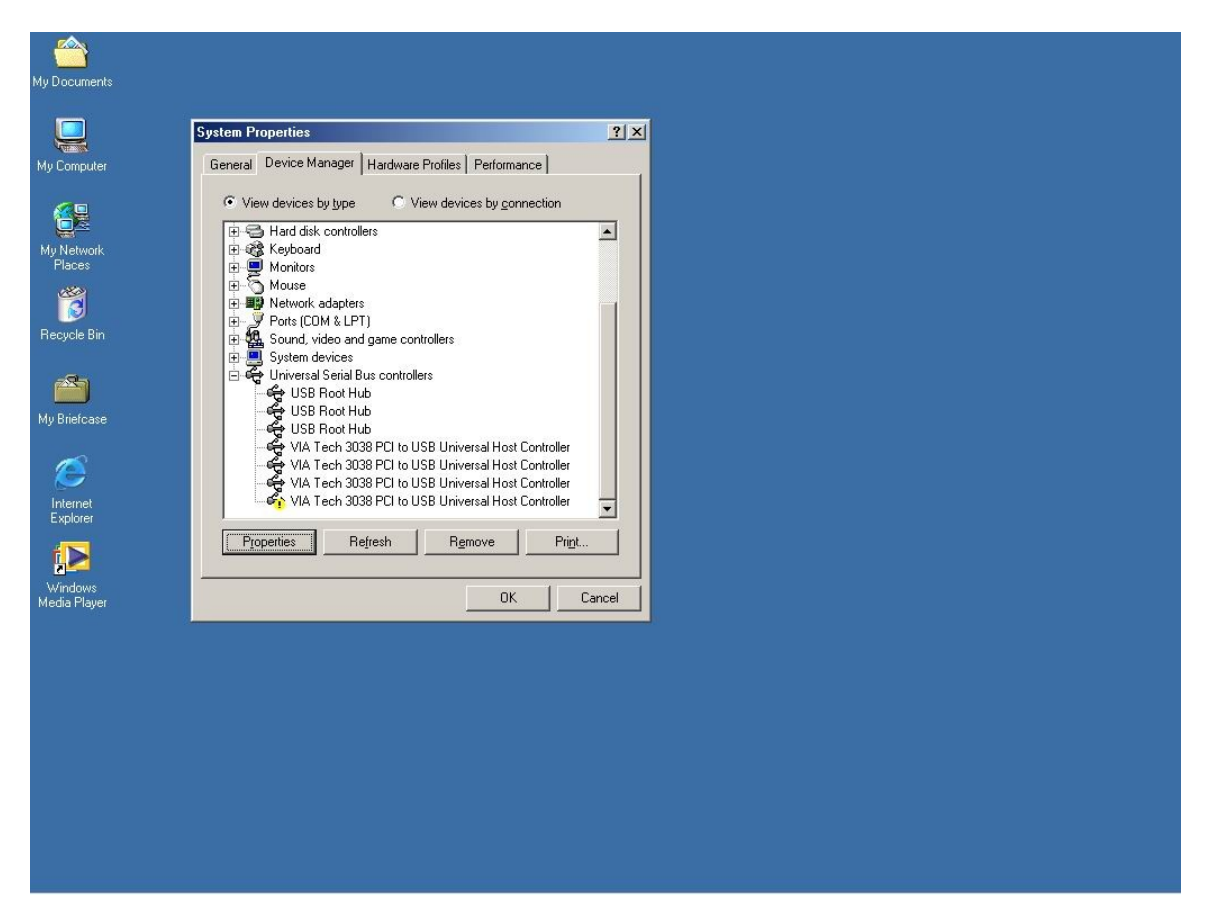

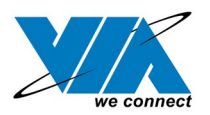

2. Insert the supplied "Windows 98/ME/Win2K/WinXP USB 2.0 Driver Installation CD" and execute the setup program by double clicking on the "SETUP.exe" file.

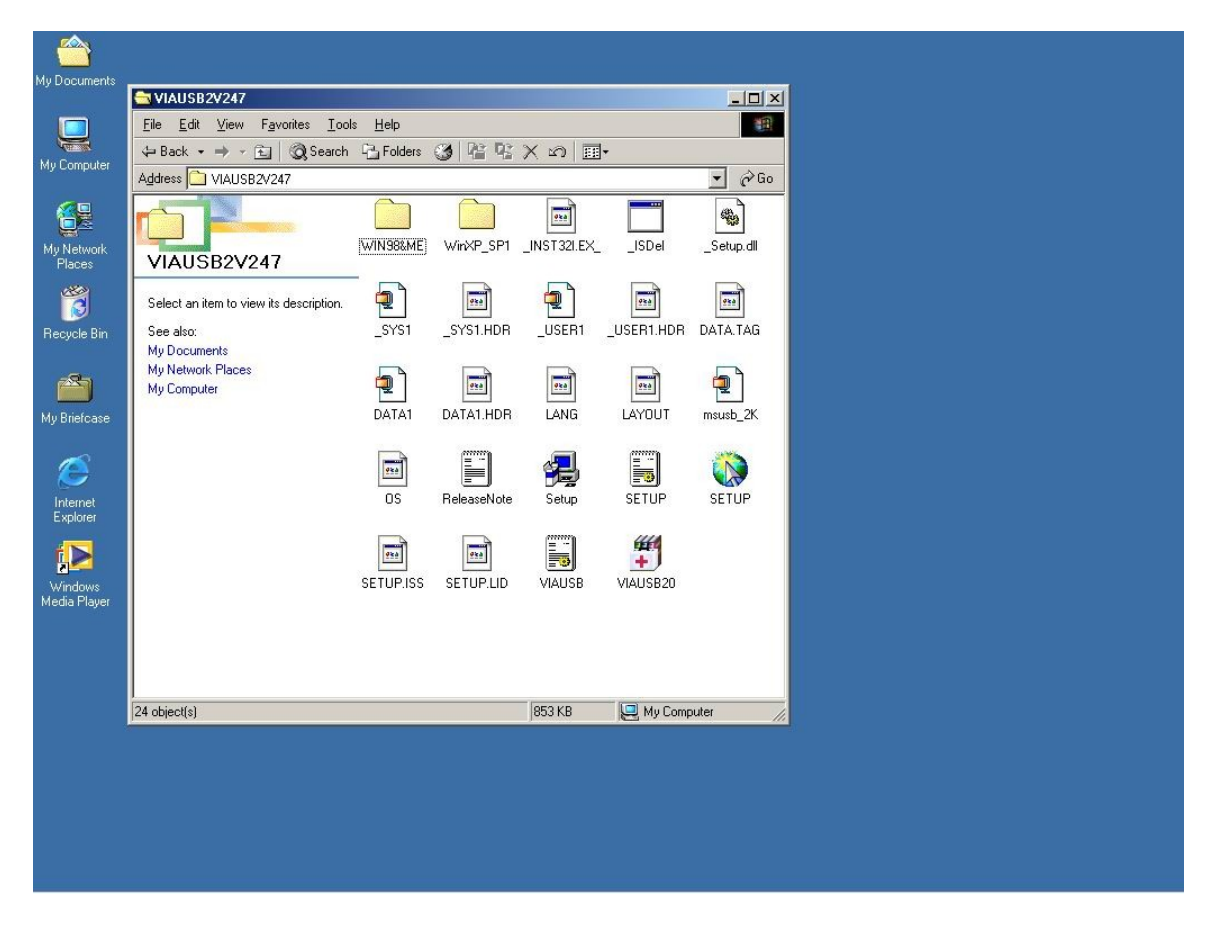

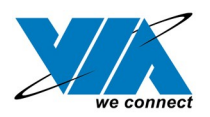

#### 3. Press "Next"

USB 2.0 Setup program VIA Technologies, Inc. USB 2.0 Setup program - Version 2.47 VIA Driver for WinMe/98 (Version 4.90.3000.3)

|                    | Welcome to the USB 2.0 Setup program Setup<br>program. This program will install USB 2.0 Setup<br>program on your computer.                                                                                                    |  |
|--------------------|----------------------------------------------------------------------------------------------------|--|
|                    | s strongly recommended that you exit all Windows programs<br>ore running this Setup program.                                                                                                    |  |
| Cliv<br>ha         | charactering the second second secon<br>second second second second second second second second second second second second second second second second second second second second second second second second second second second second second second second second second sec |  |
| W/                 | ARNING: This program is protected by copyright law and<br>emational treaties.                                                                                                    |  |
| Un.<br>por<br>will | authorized reproduction or distribution of this program, or any<br>tion of it, may result in severe civil and criminal penalties, and<br>be prosecuted to the maximum extent possible under law.                                                                                                    |  |
|                    | Cancel                                                                                                    |  |

04/18/21

- II ×

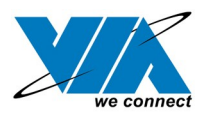

04/18/21

4. Select "Install USB Driver" and press "Next".

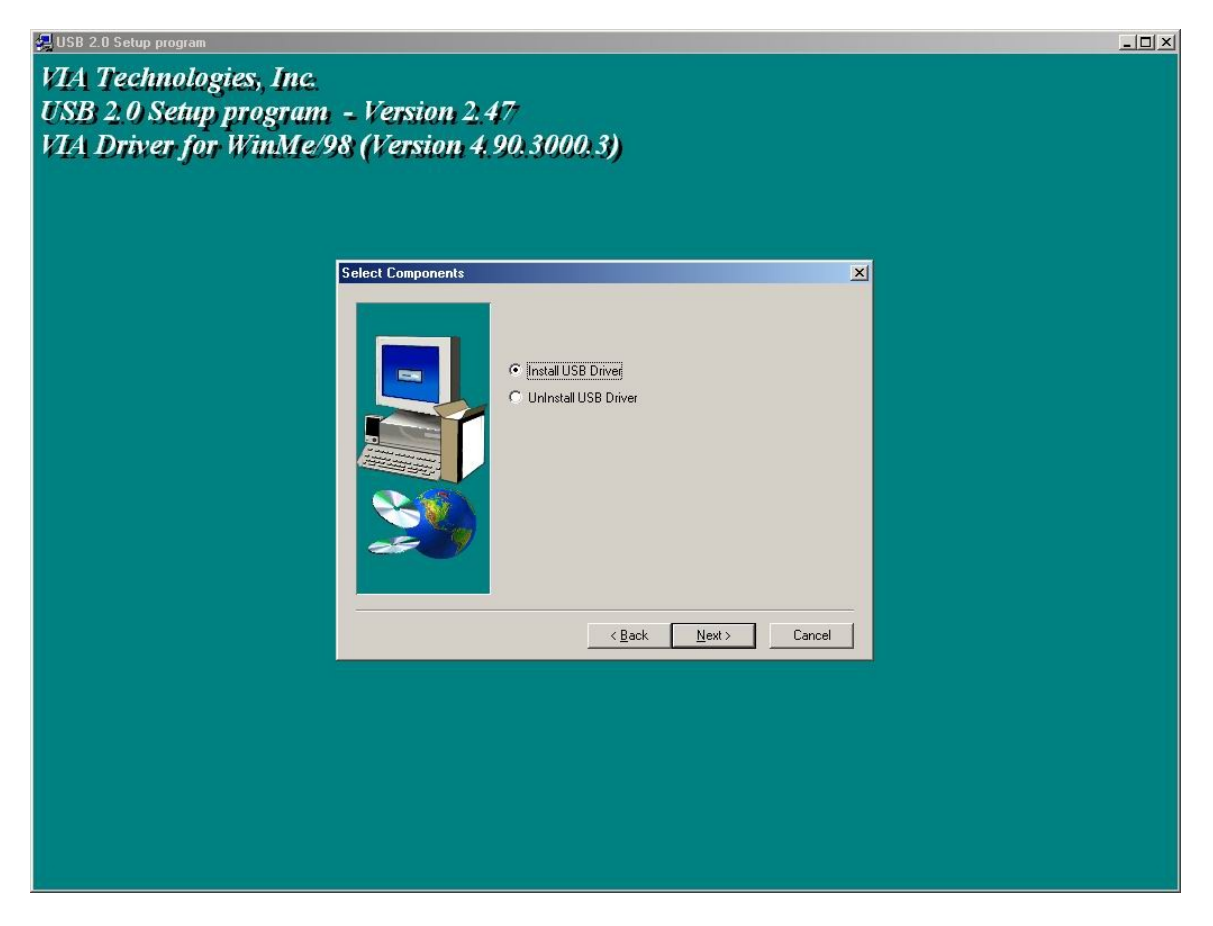

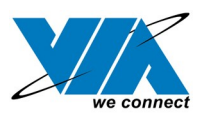

5. Press "Finish". This will RESTART your system. Please remember to SAVE your files before you click "Finish" button.

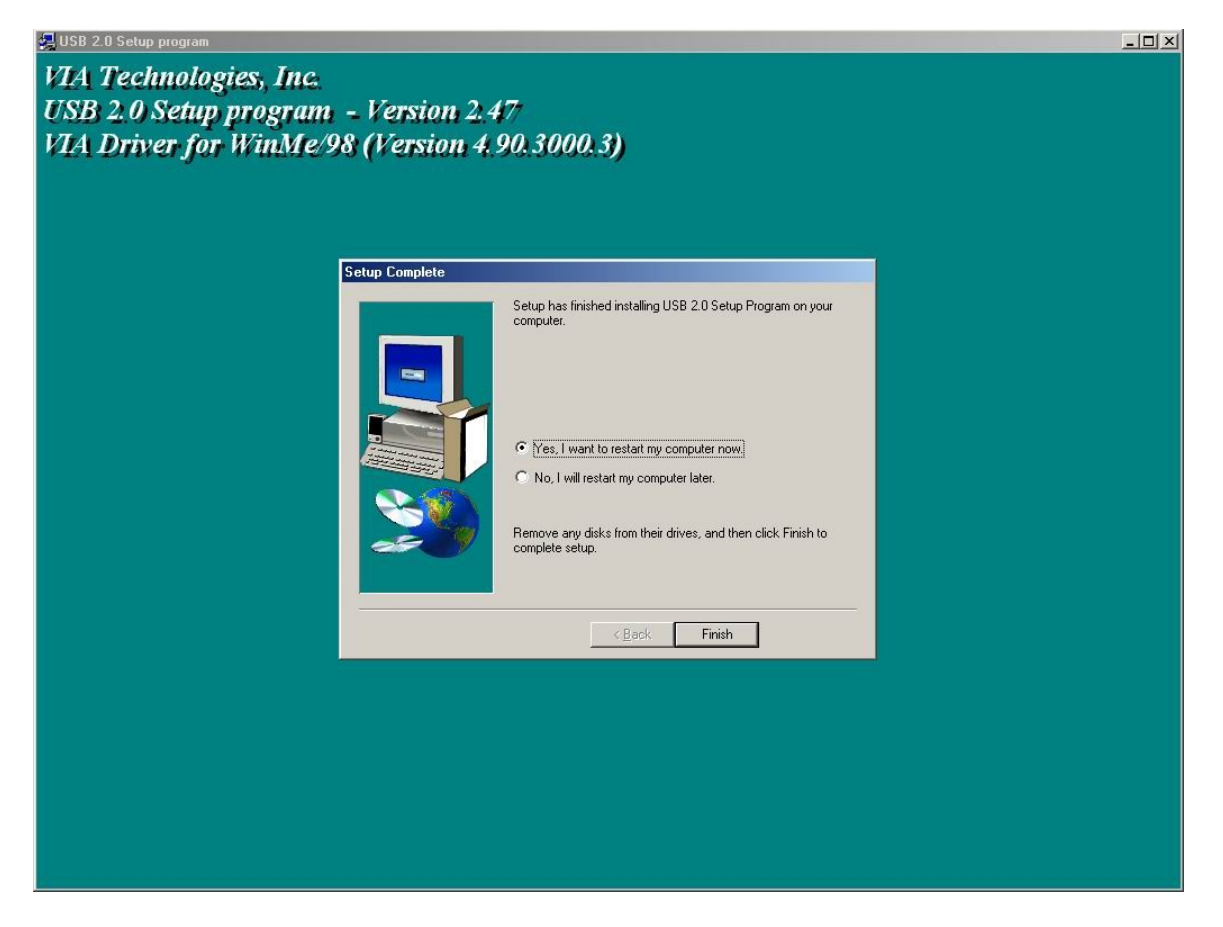